# Mind+精灵动起来

#### 学习目标

- \* 会安装Mind+软件,熟悉Mind+的主界面。
- \* 会使Mind+精灵动起来,能做出小狗自由行走的动画。

#### 预备知识——Mind+软件 1.1

#### 1. Mind+软件介绍

课

第

Mind+是上海智位机器人股份有限公司(DFRobot)开发的青少年编程软件,可 免费使用。Mind+集成各种主流主控板及上百种开源硬件,支持人工智能(AI)与物 联网(IoT)功能,既可以拖动图形化积木编程,也可以使用Python、C、C++等高级 编程语言,让用户轻松体验创造的乐趣。

#### 2. Mind+软件的特点

目前,在中小学创客教育中,使用的主流开源硬件主要是基于Arduino、 micro:bit、ESP32等平台开发的相关产品,如图1-1所示。Mind+完美地将这几个平台 进行了整合,使其拥有一致的使用体验,并且可以脱离计算机运行,让用户摆脱计算 机的束缚。

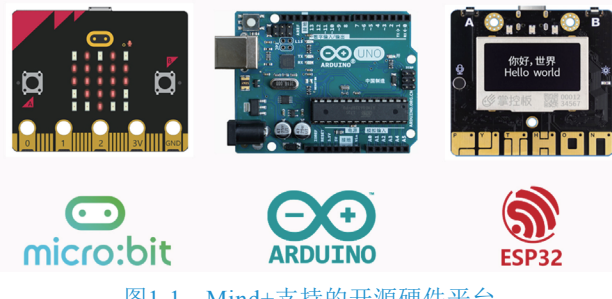

图1-1 Mind+支持的开源硬件平台

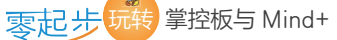

Mind+可采用图形化积木式编程,其编程方式如图1-2所示,拖动图形化语句块即可进行编程,让用户轻松体验编程的乐趣。

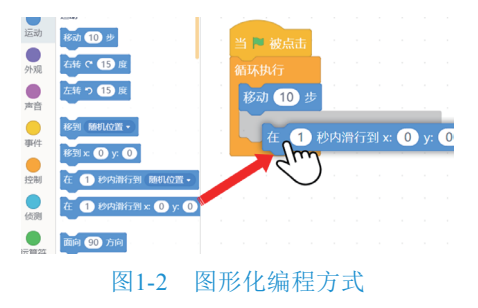

# 1.2 引导实践——Mind+精灵动起来

Mind+舞台上默认有一个静止的意,叫Mind+精灵,我们可以通过编写程序使其在舞台上动起来。

### 1. Mind+的安装

登录Mind+官方网站(www.mindplus.cc),如图1-3所示。Mind+提供在线编程和 使用客户端编程两种方式。本书采用下载Mind+客户端的方式进行学习。

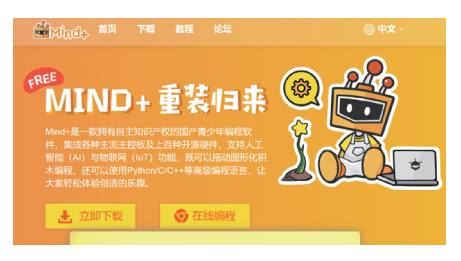

#### 图1-3 Mind+官网首页

单击"立即下载"按钮,在页面中下载Windows版Mind+客户端。下载完成后, 双击可运行安装程序,如图1-4所示,选择"中文(简体)"选项,然后单击"OK" 按钮,弹出如图1-5所示的安装界面。

第1课 Mind+精灵动起来

|                       | ☆ Mind+ 安装 —<br>正在安装<br>Mind+ 正在安装,请等假。 |         |
|-----------------------|-----------------------------------------|---------|
|                       | 抽測: crtat9052333.0 100%<br>             |         |
| nstaller Language X   |                                         |         |
| 中文(简体) V<br>OK Cancel | Mind+ 1.5.2<br>《上一步(P) 下一步(N) )         | · 取消(C) |
| 图1-4 选择中文版安装          | 图1-5 安装界面                               |         |

### 2. Mind+主界面

Mind+安装完成后,会在桌面上生成一个快捷方式图标题,直接双击就会运行 Mind+。Mind+有"实时模式""上传模式""Python模式"三种不同模式的界面, 默认的模式为"实时模式",其主界面如图1-6所示,由菜单栏、模块区、编程区、舞 台区、角色区、背景区组成。

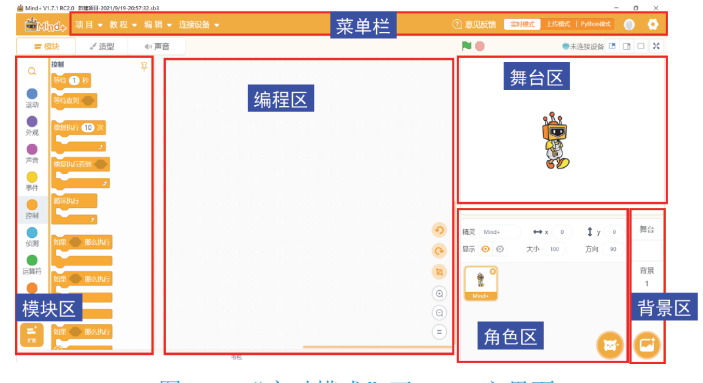

图1-6 "实时模式"下Mind+主界面

(1) 菜单栏。

菜单栏是用来设置软件的区域,相当于"舞台"的幕后。

"项目"菜单可以新建、打开和保存项目。

"教程"菜单里可以找到想要的教程和示例程序,学习过程中还可以通过官方论

零起步玩转掌控板与 Mind+

坛寻求帮助,或者分享自己的作品。

"编辑"菜单可以打开和关闭"加速模式",还可以恢复被删除的角色。

"连接设备"菜单能检测到连接的设备,并且可以选择连接或断开设备。

"实时模式/上传模式/Python模式"按钮可切换程序执行的模式,"实时模式" 是将编程区可执行的程序在硬件和Mind+舞台中实时执行,"上传模式"是将程序上 传到硬件设备中执行,"Python模式"提供代码和模块两种方式,可直接运行所有 Python功能。

(2) 模块区。

模块区可以理解为"道具"区,为了完成各种动作,需要很多不同的道具组合。 在"扩展"模块里,可以选择更多额外的道具,如各种主控板、传感器、显示和通信 设备等硬件的控制模块。

(3) 编程区。

编程区是"舞台表演"的核心,所有的"表演"都会按照"编程区"的指令(语句)行动,拖曳模块区的语句就能在此编写程序。

(4)角色区。

用户可以在角色区选择或绘制自己需要的角色。

(5)背景区。

用户可以在背景区选择或绘制舞台背景。

(6)舞台区。

舞台区就是角色们"表演"的地方,所有的"表演"都是按照"编程区"的指令 行动的。

#### 3. Mind+精灵动起来

运行Mind+后,在"实时模式"下,舞台区就会出现意,下 面编写程序使Mind+精灵动起来。

(1) 设置背景。

单击图1-7背景区中的"背景库"按钮,可打开如图1-8所 图1-7 "背景库"按钮

示的背景库。

从背景库中选择"蓝天"背景。

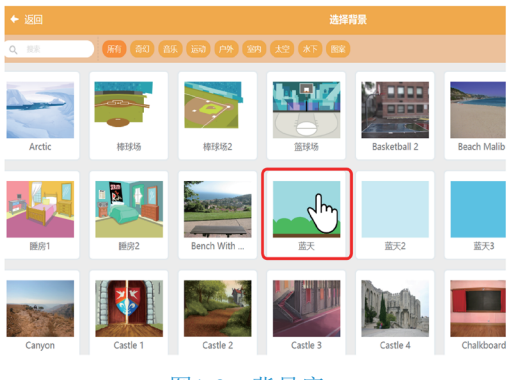

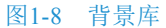

背景定好后,就会出现如图1-9所示的背景编辑窗口,可以在此基础上修改背景, 舞台区的背景会同步改变。从左边背景微缩图中可看到原白色背景为1号,现背景为2 号,当前选择的是2号。在舞台上可用鼠标将Mind+精灵移到舞台左下方的路面上。

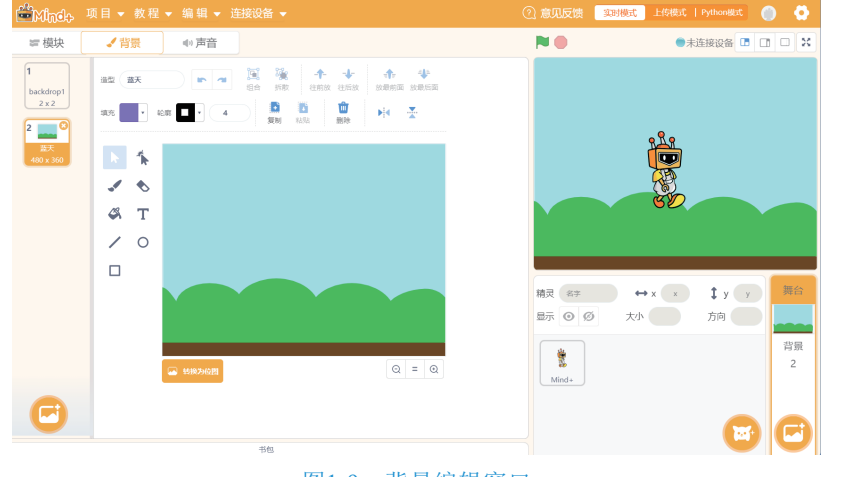

#### 图1-9 背景编辑窗口

(2) 编写程序。

要想使Mind+精灵动起来,就要给它编写程序。单击"模块"按钮,会关闭"背

零起步玩转掌控板与 Mind+

景"编辑窗口,出现编程区。先选择角色区Mind+精灵(编程区右上角会半透明显示 当前编程对象),再展开"事件"模块组,就会出现相关语句块,颜色与"事件"标 志相同,将语句块 通道拖放到编程区,如图1-10所示。

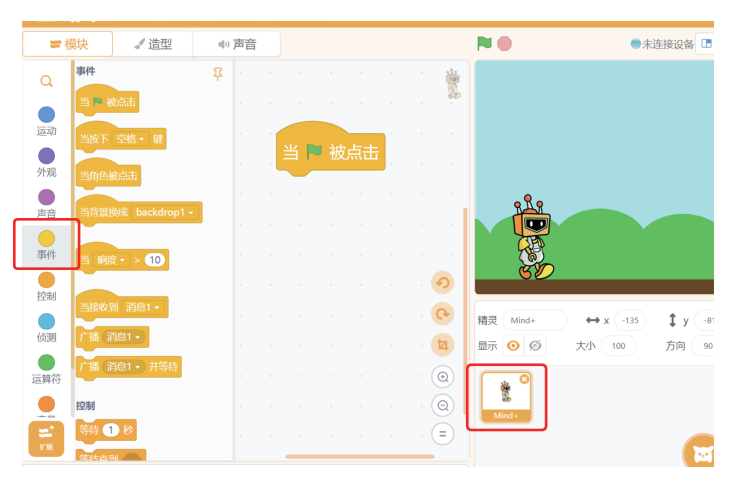

图1-10 将语句块拖放到编程区

如图1-11所示,展开"运动"模块组,将⑩步拖放到编程区,串接在

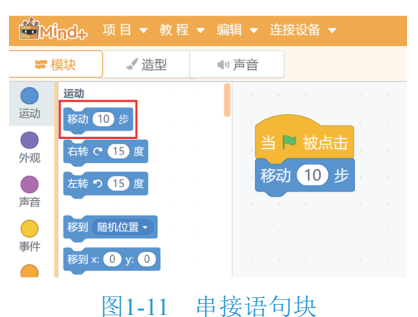

若发现程序编写错了,有三种方法可删除写错的程序。

一是如图1-12所示,将写错的程序块直接拖回到模块区。

二是如图1-13所示,在写错的程序上右击,在弹出的快捷菜单中执行"删除" 命令。

三是单击图1-13编程区右下方的"撤销"按钮,同样可删除写错的程序。

第1课 Mind+精灵动起来

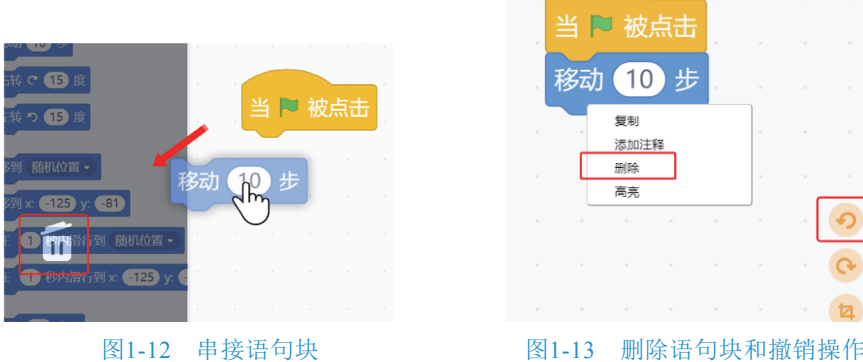

图1-12 串接语句块

(3)运行程序。

程序写完后,单击舞台左上方的"运行"图标≥,如图1-14所示,可在舞台上看 到Mind+精灵向右移动一下后停止,不单击▶不移动。可单击舞台右上方的"舞台全 屏"按钮\*\*全屏观看。

(4) 保存程序。

如图1-15所示,执行"项目"→"保存项目"命令,将此程序保存到计算机上。

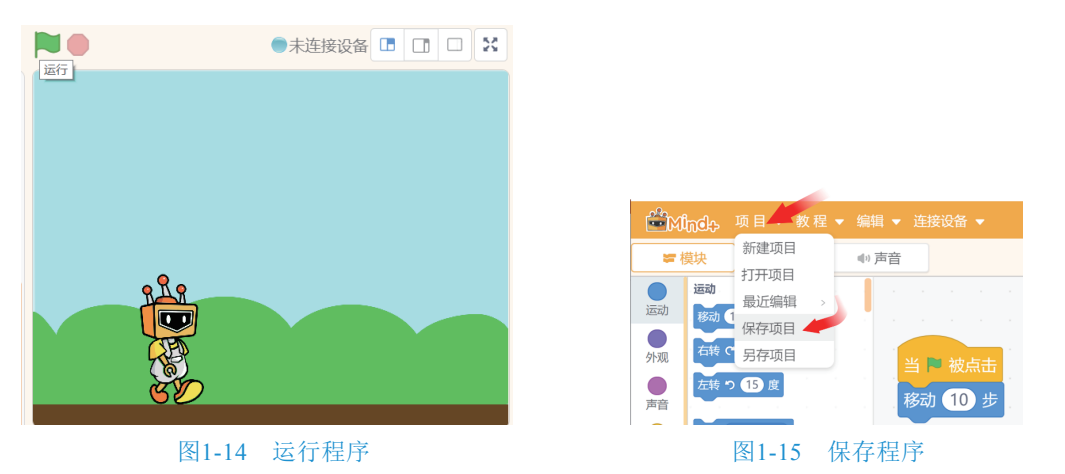

命名为"01"保存后,则会在标题栏显示文件名称 Mind+ V1.7.1 RC20 01.503

家起步玩转掌控板与 Mind+

# 1.3 深度探究——设计"小狗自由行"动画

1.2节的"让Mind+精灵动起来"程序中,只有不断地单击"运行"图标, Mind+精灵才能运动。本例中,我们把角色换为小狗,当单击"运行"图标, 时,小狗出现在一个随机位置,然后在舞台上由左向右走,当碰到舞台右边缘时就转身向左走,当碰到舞台左边缘时则转身向右走,不断循环。

#### 1. 更换背景

单击"背景库"按钮,从背景库的"室内"类型中选择"女巫小屋"背景,如图 1-16所示,这个背景会覆盖刚才选择的"蓝天"背景。

#### 2. 更换角色

如图1-17所示,单击角色区"角色库"按钮,可打开"角色库"。

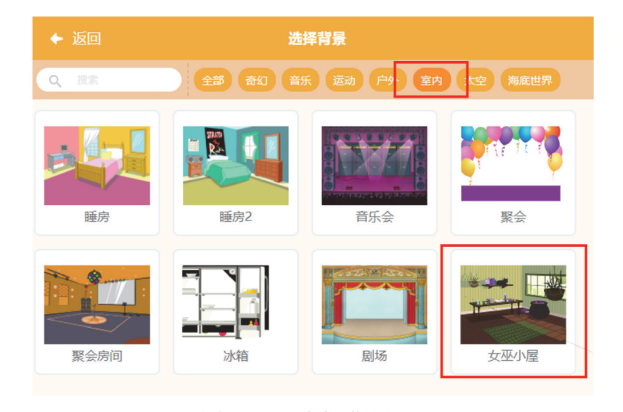

#### 图1-16 选择背景

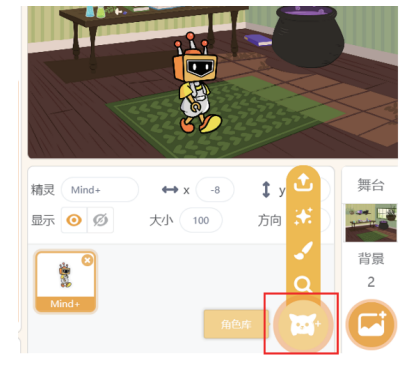

图1-17 "角色库"按钮

如图1-18所示,从角色库"动物"类型中选择"小狗2"角色,会在舞台上出现小狗。这时舞台上有两个角色,如图1-19所示。

单击"Mind+精灵"图标右上方的"关闭"按钮 28 将其删除,这时舞台上就只剩下小狗了。

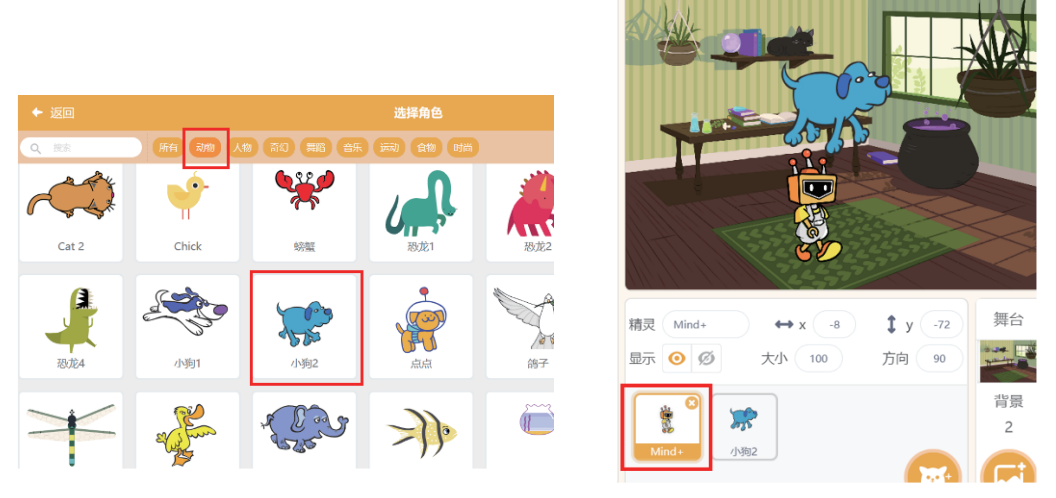

#### 图1-18 角色库

图1-19 舞台上的两个角色

选定角色区的"小狗2",再单击菜单栏下面的"外观"按钮,打开外观编辑窗口,如图1-20所示,可以看到小狗有三个造型,用程序控制这三个造型的切换,就能 实现小狗走路的动画效果。

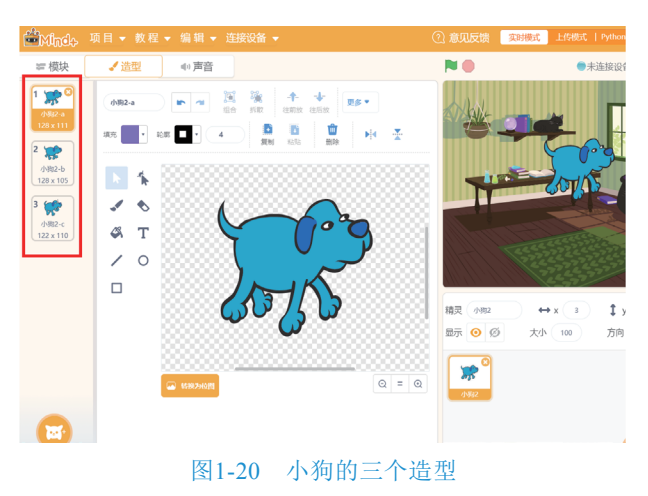

## 3. 编写程序

本例只需给角色"小狗"编写程序来控制其运动,写好的程序如图1-21所示。

零起步玩转掌控板与 Mind+

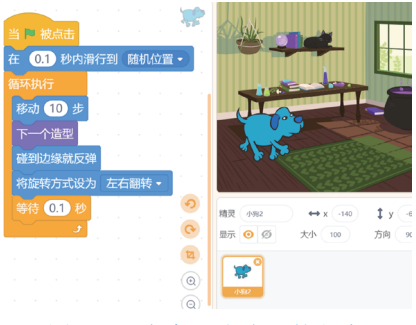

图1-21 角色"小狗"的程序

程序中使用了循环语句,如图1-22所示,循环执行语句在"控制"模块中,这个 模块中还有条件语句。

程序中的**上**一种语句在"外观"模块中,如图1-23所示。通过这条语句可模拟小狗 走路的动作。

程序中的4条蓝色语句块都在"运动"模块中,如图1-24所示。"运动"模块中的 语句很多,通过组合编写能精确地控制角色的运动。

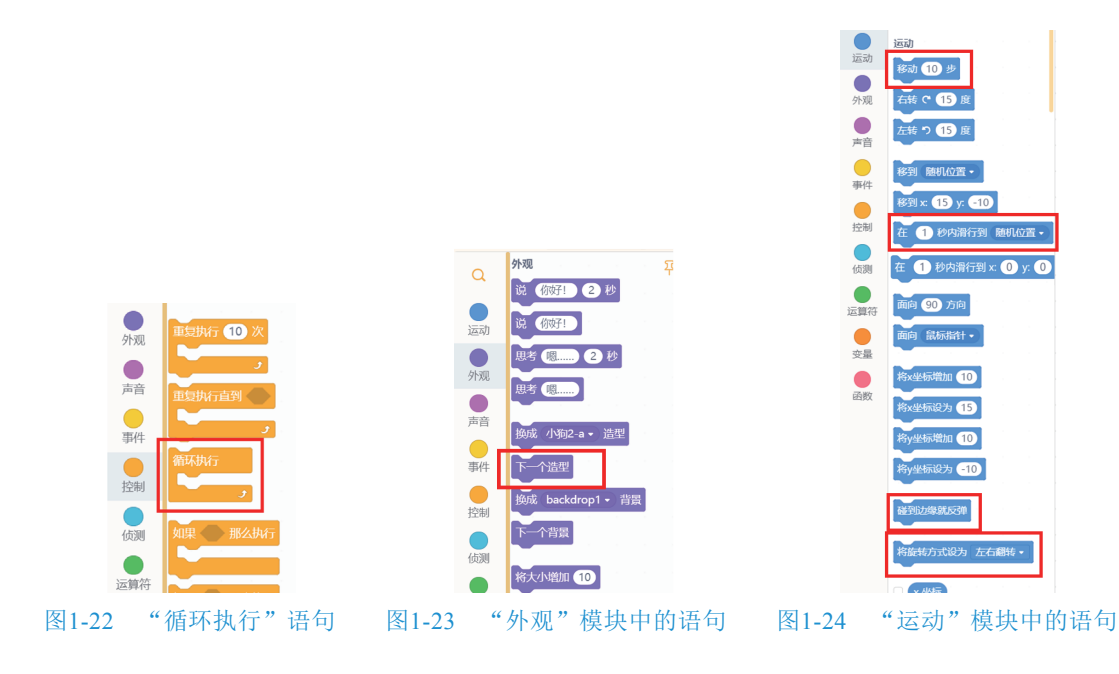

第1课 Mind+精灵动起来

### 4. 调试修改

程序编写完成后,就要调试修改,可通过单击舞台左上方的"运行""停止"按 钮控制程序的运行。本例中,通过语句题 和 通 10 按 控制小狗的运动,每走10 步后 等待0.1秒,可通过修改步数和等待时间,使小狗运动更完美。

# 1.4 课后练习

应用Mind+设计出图1-25中的鹦鹉自由飞翔的动画。当单击"运行"图标 时, 鹦鹉出现在一个随机位置,鹦鹉在天空中自由飞翔,碰到舞台右边缘时就转身向左 飞,碰到舞台左边缘时则转身向右飞,不断循环。

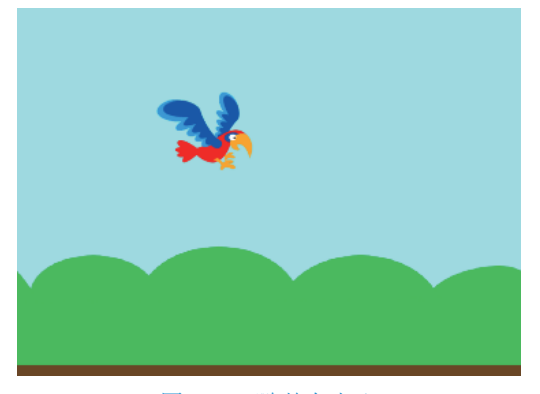

图1-25 鹦鹉自由飞